## **PointClickCare**<sup>®</sup>

# **OASIS** Correction Tools Guide

#### Version 1 | April 2018

This document describes the use of the Home Health OASIS correction tools.

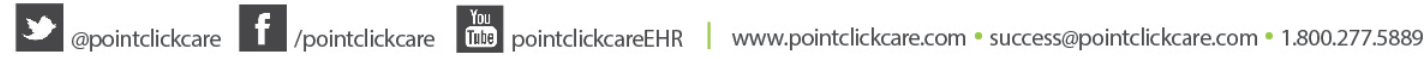

### **Table of Contents**

| Overview                          | . 3 |
|-----------------------------------|-----|
| Copy/Correct/Inactivate Algorithm | . 3 |
| When to use COPY                  | . 5 |
| When to use INACTIVATE            | . 6 |
| When to use CORRECT               | .7  |

## **Overview**

## Copy/Correct/Inactivate Algorithm

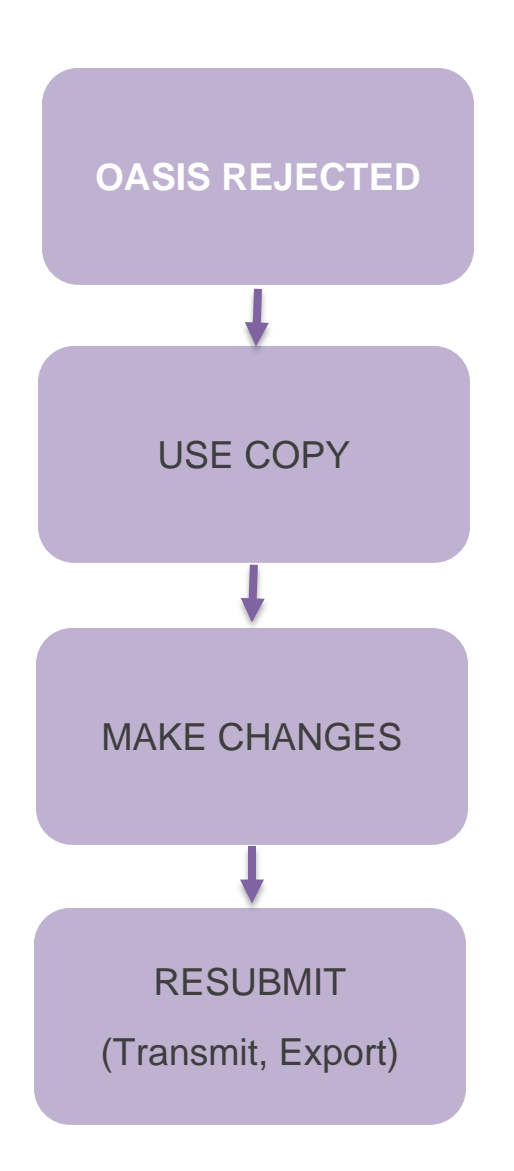

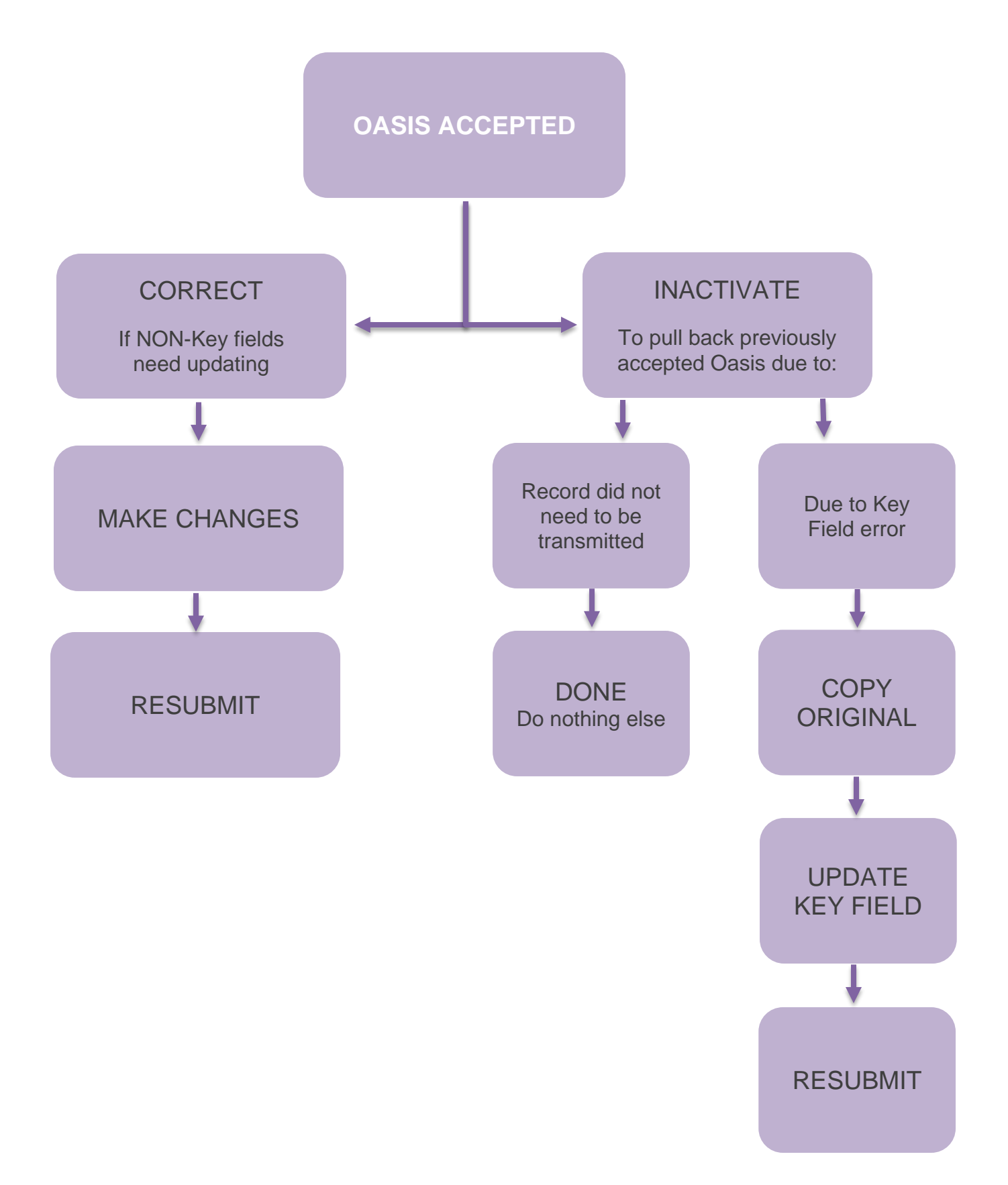

## When to use COPY

The COPY tool is to be used when a submitted OASIS record has been rejected on the Final Validation Report (hereto called FVR). This creates an exact copy of the previously submitted record, which can now be edited and re-submitted. CMS keeps no record of the original submission that was rejected, so an original record must be used.

#### Procedure:

- 1. Navigate to Clients>Specified client>Case Details >OASIS.
- 2. Find the OASIS record that was rejected on the FVR.
- 3. Click Copy.
- 4. A new record is generated in an Incomplete status.
- 5. Edit the newly generated record, resolve whatever issue caused the rejection.
- 6. Mark the new OASIS as reviewed and export to CMS.

## When to use INACTIVATE

The INACTIVATE tool is used to pull back a previously accepted OASIS transmission (do not use for rejected submissions). There are two scenarios requiring submission of an inactivation:

- When an OASIS should not have been transmitted to CMS (i.e. non- applicable payers, non-skilled cases, or pediatric clients)
- When an accepted OASIS record has an error in one of the KEY FIELDS defined by CMS and needs to be corrected. See Key fields below:

| KEY FIELDS                    |                                                                                                    |  |
|-------------------------------|----------------------------------------------------------------------------------------------------|--|
| Patient Identifiers:          |                                                                                                    |  |
| M0040_PAT_LNAME               | Patient last name                                                                                                    |  |
| M0040_PAT_FNAME               | Patient first name                                                                                                    |  |
| M0064_SSN                     | Patient social security number                                                                                                    |  |
| M0066_PAT_BIRTH_DT            | Patient date of birth                                                                                                    |  |
| M0069_PAT_GENDER              | Patient gender                                                                                                    |  |
| HHA Identifiers:              |                                                                                                    |  |
| HHA_AGENCY_ID                 | Unique Agency ID code                                                                                                    |  |
|                               |                                                                                                    |  |
| Assessment Event Identifiers: |                                                                                                    |  |
| M0100_ASSMT_REASON            | Reason for completing assessment                                                                                                    |  |
| M0090_INFO_COMPLETED_DT       | Date assessment information completed (This is a key field only on recertification or follow-up $assessments$ where $PEA = 04$ or $05$ ) |  |
| M0020 START CARE DT           | assessments where $KFA = 04$ or 05)                                                                                                    |  |
| M0050_START_CARE_DT           | assessments where $RFA = 01$ )                                                                                                    |  |
| M0032_ROC_DT                  | ROC date (This is a key field only on ROC assessments where $RFA = 03$ )                                                                 |  |
| M0906_DC_TRAN_DTH_DT          | Discharge, transfer, death date (This is a key field                                                                                     |  |
|                               | only on transfer to inpatient facility assessments                                                                                       |  |
|                               | where $RFA = 06$ or 07, death at home assessments                                                                                        |  |
|                               | where RFA = 08 and discharge assessments where                                                                                           |  |

#### **Procedure:**

- 1. Navigate to Clients>Specified client>Case Details>OASIS.
- 2. Find the OASIS record that was accepted on the FVR.
- 3. Click **INACTIVATE**.
- 4. A new record will be generated in a Reviewed status. In the **#** column of the OASIS table will be the indicator **XX**. This indicates that this is an inactivation record.
- 5. No further action is to be taken with this newly generated record. It will be sent to CMS and accepted as is.

# Note: If you only intended to pull back an OASIS that should not have been submitted, this was your final step.

6. If you need to fix an error on a key field, find the original accepted record again and click COPY. A new record is generated in an Incomplete status.

- 7. Edit the newly generated record. Resolve all fields that need to be corrected. Make sure to correct the KEY FIELDS in question.
- 8. Mark the new OASIS as reviewed and export to CMS.

Note: Both the inactivation record and the new copy may be submitted on the same export.

## When to use CORRECT

The CORRECT option is used to submit an updated record to CMS for a previously accepted OASIS submission. This option should be used when a non-key field needs to be changed. An accepted record can be updated multiple times. The number of corrections in the chain will be indicated in the '#' column of the OASIS table (0 is original and corrections count up from there)

#### Procedure:

- 1. Navigate to Clients>Specified client>Case Details>OASIS.
- 2. Find the OASIS record that was accepted on the FVR.
- 3. Click **CORRECT**. A new record is generated in an Incomplete status. (In the # column of the OASIS table you will see a 01 for the first correction, 02 for a second correction record, etc.).
- 4. **EDIT** the new record.
- 5. Update any non-key OASIS items that need to be changed.
- 6. Mark this new OASIS as Reviewed and export to CMS.